## CALC function

## <u>Example</u>

## Use the CALC function to solve graph equations (The coordinate axis is rectangular coordinates.)

Before carrying out the following operation, press the reset switch located on the back of the unit and press **CL ENTER** keys (caution: previously entered equations and memory will be erased).

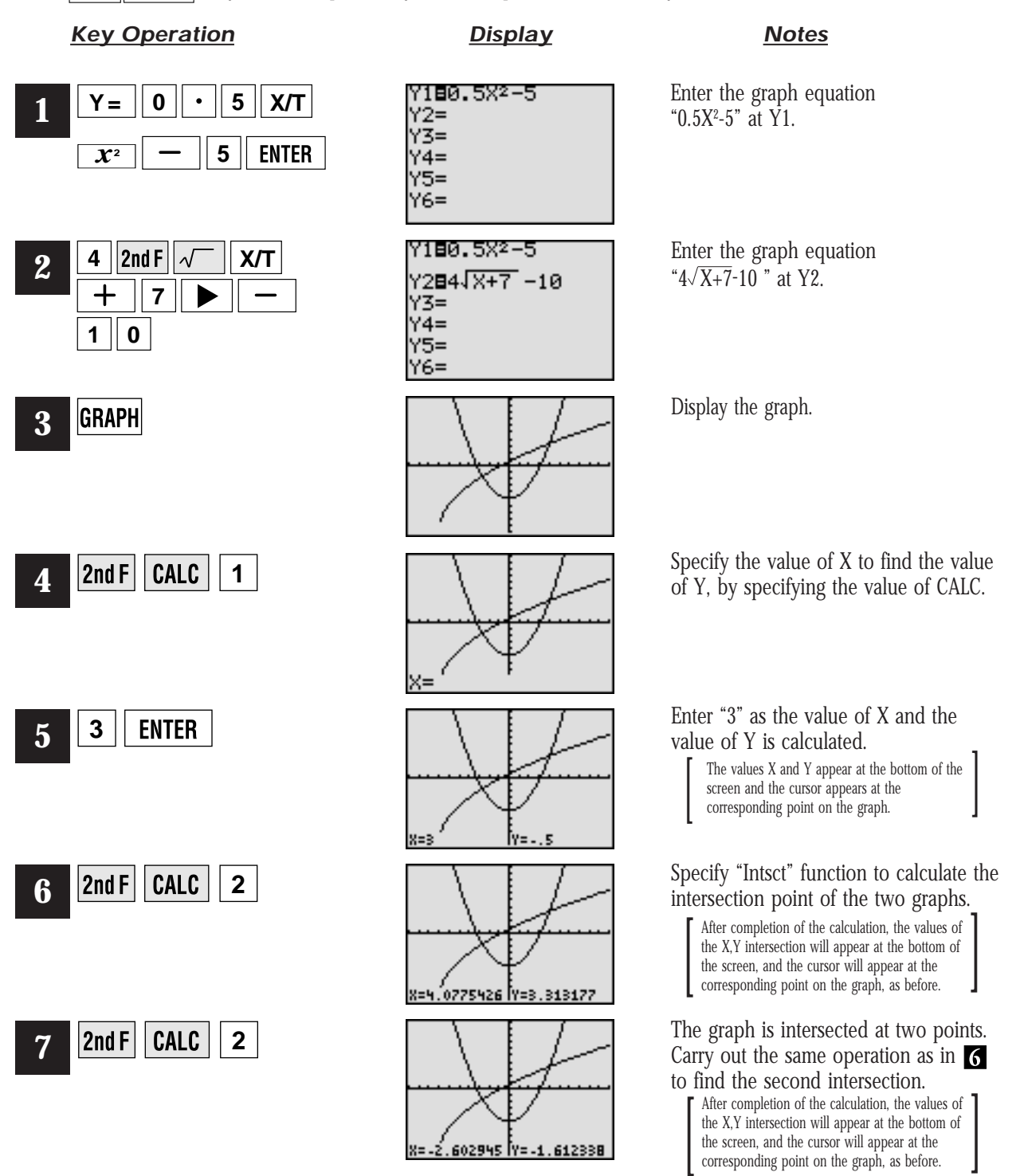

SHARP